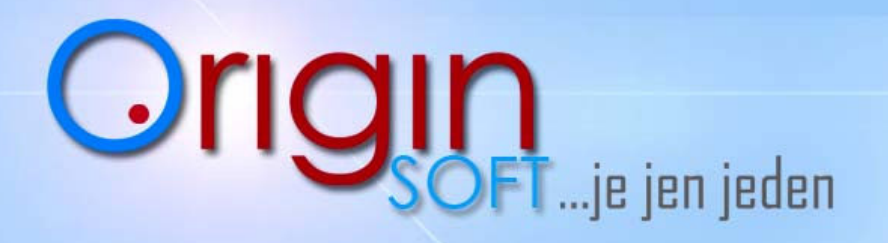

www.originsoficez

# Sklad a práce s ním...

|                            | Přibližně obs    | ahuie (text | Přibližně | obsahuie   |              |                       |                      |               |               |                   |     |             |          |
|----------------------------|------------------|-------------|-----------|------------|--------------|-----------------------|----------------------|---------------|---------------|-------------------|-----|-------------|----------|
| Nazev                      | Zkratka          | Mnozstvi    | PLU       | Cena_Nakup | Cena_Aktualr | i Cena_Aktualni_s_DPH | ID_Cis_Zbozi_Skupina | ID_Cis_Soubor | Skupina Nazev | Skupina Zkratka 🛆 | EAN | DPH Hodnota | Popis    |
| 4 Krůta na rožni           | krůta na rožni   | 0           | 380002    | 0          | 2436,9748    | 2900                  | -1                   |               |               |                   | 0   | 19          |          |
| 5 Smčí guláš               | smční guláš      | 0           | 340003    | 0          | 71,4286      | 85                    | -1                   |               |               |                   | 0   | 19          |          |
| 5 Smčí řízky               | smční řízky      | 0           | 340001    | 0          | 96,6387      | 115                   | -1                   |               |               |                   | 0   | 19          |          |
| 7 Smčí medailonky          | smční medaile    | 0           | 340002    | 0          | 96,6387      | 115                   | -1                   |               |               |                   | 0   | 19          |          |
| 8 Kýta na rožni            | kýta na rožni    | 0           | 380001    | 0          | 2436,9748    | 2900                  | ā.                   |               |               |                   | 0   | 19          |          |
| 9 Žvýkačky                 | žvýkačky         | 0           | 320006    | 0          | 13,7615      | 15                    | -1                   |               |               |                   | 0   | 9           |          |
| 0 Čaj Dilmah               | čaj dilmah       | 0           | 310001    | 0          | 12,605       | 15                    | 2                    |               | Alko          | Alko              | 0   | 19          |          |
| 1 Pražská vodka            | pražská          | -0,01       | 11        | 84,03      | 21,01        | 25                    | 2                    | 0             | Alko          | Alko              | 0   | 19          | pražská  |
| 2 Cappuccino All Italiano  | cappuccino       | 0           | 300008    | 0          | 21,0084      | 25                    | 1                    |               | Nealko        | Nealko            | 0   | 19          |          |
| 3 Lavazza Vienesse         | vienesse         | 0           | 300009    | 0          | 21,0084      | 25                    | 1                    |               | Nealko        | Nealko            | 0   | 19          |          |
| 4 Alžírská káva            | alžír            | 0           | 300002    | 0          | 21,0084      | 25                    | 1                    |               | Nealko        | Nealko            | 0   | 19          |          |
| 5 Smetana                  | smetana          | 0           | 300010    | 0          | 2,521        | 3                     | 1                    |               | Nealko        | Nealko            | 0   | 19          |          |
| 6 Espresso Lavazza Ristero | espresso malé    | 0           | 300006    | 0          | 18,4874      | 22                    | 1                    |               | Nealko        | Nealko            | 0   | 19          |          |
| 7 Espresso Lavazza Lungo   | espresso velké   | 0           | 300007    | 0          | 18,4874      | 22                    | 1                    |               | Nealko        | Nealko            | 0   | 19          |          |
| 8 Espresso Lavazza         | espresso střední | 0           | 300005    | 0          | 18,4874      | 22                    | 1                    |               | Nealko        | Nealko            | 0   | 19          |          |
| 9 Turecká káva             | turek            | 0           | 300001    | 0          | 10,084       | 12                    | 1                    |               | Nealko        | Nealko            | 0   | 19          |          |
| 0 Svařené víno             | svařák           | 0           | 300003    | 0          | 27,7311      | 33                    | 1                    |               | Nealko        | Nealko            | 0   | 19          |          |
| 1 Grog                     | grog             | -6          | 300004    | 0          | 21,01        | 25                    | 1                    | 0             | Nealko        | Nealko            | 0   | 19          | pražská  |
| 2 colocolo                 | colacola         | -2          | 1         | 0          | 0            | 0                     | 1                    | -1            | Nealko        | Nealko            | 0   | 19          | colacola |

#### **1.** Sklad najdeme v úrovni manažera.

| 📇 Tisk | Detail | Prida <u>t</u> | <u>O</u> debrat | Zmenit | Import | Kopírovat | Odznač tisk štítku |  |
|--------|--------|----------------|-----------------|--------|--------|-----------|--------------------|--|

- Tisk vytisknutí zoobrazených skladových karet a informace dle nastavení sloupců viz.bod č .12
- Detail nad tabulkou nám vyskočí informace a zvolené položce PLU, Skupina Název
- Přidat přidání Nové skladové karty, vyskočí okno s prázdnou kartou
- Odebrat odebrání skladové karty
- Změnit Úprava označené skladové karty a její editace
- Import import skladových karet ze skladů programů třetích stran viz bod č.13
- Kopírovat kopírování skladové karty , otevře se nám kopie k úpravě
- Odznač tisk štítku odznačení tisku štítků (funkce pro štítkování)

| Obecné | Ceny      | Etiketování,    | Tiskoviny | Obrázek | Linkování, | Prodejní skupiny | Vlastnosti      | Pohyby         |
|--------|-----------|-----------------|-----------|---------|------------|------------------|-----------------|----------------|
|        |           |                 |           |         |            | Navig            | ace funkcí ve s | skladové kartě |
| -      | Obecné .  |                 | 4         |         |            |                  |                 |                |
| -      | Ceny      |                 | 5         |         |            |                  |                 |                |
| -      | Obrázek   | karty           | 6         |         |            |                  |                 |                |
| -      | Etiketova | ání, Tiskoviny  | 7         |         |            |                  |                 |                |
| -      | Linkován  | ní, Prodejní sk | upiny8    |         |            |                  |                 |                |
| -      | Vlastnos  | ti              | 9         |         |            |                  |                 |                |
| -      | Pohyby .  |                 | 10        |         |            |                  |                 |                |

tel.č.: +420 774 780 760 (1) e-mail polak@originsoft.cz url: www.originsoft.cz

IČ: 29191173 DIČ: CZ 29191173 č.ú.: 233441886/0300 Strana 1

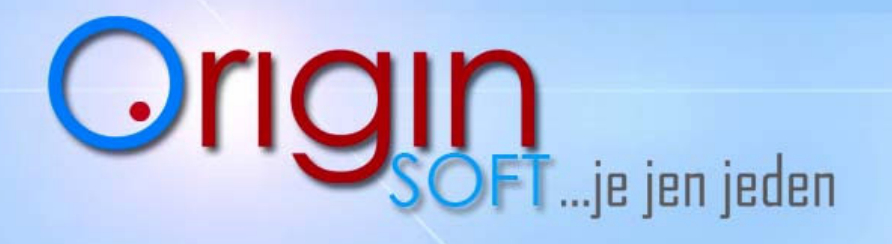

www.originsoft.cz

## 3. Pomocník k hledání skladových karet

Hledat můžeme pomocí Názvu, Zkratky nebo PLU

| Nazev 🖙 🗶                          | Zkratka 🔊 🗶              | PLU 🖙 🗙            |
|------------------------------------|--------------------------|--------------------|
| <br>Přesně obsahuje (číslo i text) | Přibližně obsahuje (text | Přibližně obsahuje |

Pomocník hledání ve skladu

- Pomocníkem ruky si můžeme vybrat jak by měl filtr vyhledávat.

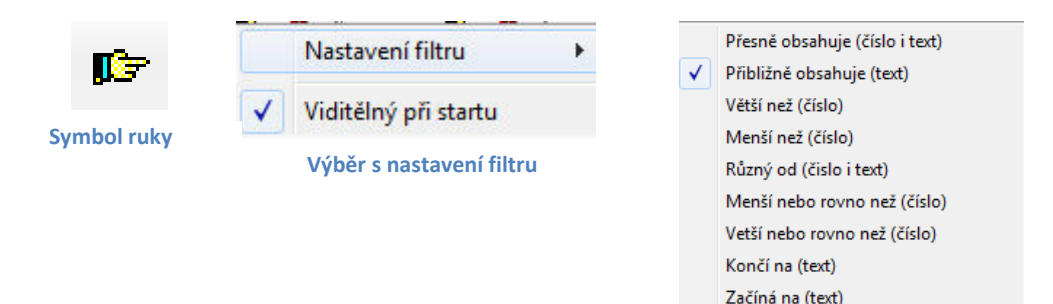

4. **Obecné** - Jednotlivé kroky k založení skladové karty

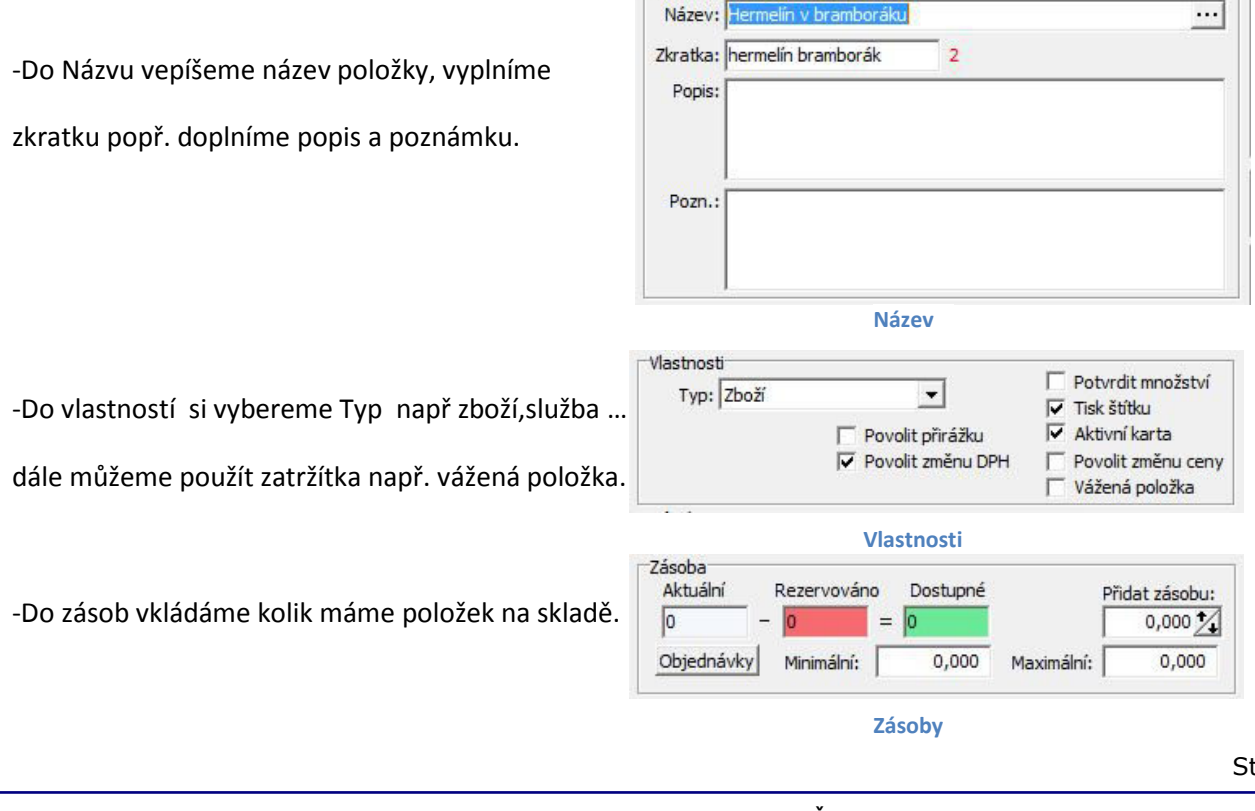

Název

Origin Soft s.r.o. Vranovská 40 61400 Brno, Czech Republic tel.č.: +420 774 780 760 (1) e-mail polak@originsoft.cz url: www.originsoft.cz

IČ: 29191173 DIČ: CZ 29191173 č.ú.: 233441886/0300

Neobsahuje nic (číslo i text) Možnost řazení sloupců

Strana 2

# Orig FT...je jen jeden

-pokladní systémy -expediční systémy -zakázkový vývoj...

www.orlginsoit.cz

-Váha slouží ke vkládání referenční hmotnosti.

-PLU muzeme zadat nebo generovat a sam si najde

poslední volné číslo v řadě.

-Chceme-li zadat EAN klikneme do prázdého políčka a načteme kó pomocí čtečky čárového kódu.

-Můžeme určité skladové kartě dát příkaz Zakázat prodej

-Udáme jednotku se kterou položka pracuje(kg,ks,litr)

-Pakliže máme založenou skupinu pak můžeme do ni

-Komisní prodej můžeme používat když zvolíme v

položku vložit, např. Rum do skupiny Bar

-Skupiny a práce s nimi viz.bod 11.

| Ref.hmotnost: | 0,0000000 🍾 | Z váhy | Vzorek    | 0 Ks |
|---------------|-------------|--------|-----------|------|
| Tara:         | 0,000 🍾     | Z váhy |           | 0 Kg |
|               | Váh         | а      |           |      |
| Kód           | 1004        |        | Generovat |      |
|               |             |        | Generovat |      |
| EAN: 0        |             |        | Generovat |      |
| Katalog: 🥥    |             |        |           |      |
| Kód: 🥝        |             |        |           |      |

| cakaz prodeje |                |  |
|---------------|----------------|--|
| Zakázáno      | Zobrazit text: |  |

Zákaz prodeje

| ákladní:  | kus  |          | ▼ Objem:      | 1,000   |
|-----------|------|----------|---------------|---------|
| Vedlejší: |      |          | Objem:        | 0,000 🏒 |
| Jako výc  | hozí | Editovat | Identifikovat |         |

Jednotka

| Skupina: | Neurčeno        | -        | Identifikovat |
|----------|-----------------|----------|---------------|
| -1 -1    |                 | _        | Editovat      |
| Služba:  | <zadna></zadna> | <b>_</b> | lako výchozí  |

Skupina

Komise • Pobočka: Jako výchozí Editovat Identifikovat kolonce Pobočka např. pro Colu by jsme vložily Coca Cola

**Komise** 

5. Ceny - Zadání a úprava cen

-zde zadáme příslušné DPH popřípadě měnu (Kč, Euro)

| DPH     |          |                      | Měna     | è                |  |
|---------|----------|----------------------|----------|------------------|--|
| Prodej: | 19 💌     | Jako výchozí Editova | at Měna: | a: Kč 🔻 Editovat |  |
| Nakup:  | <b>•</b> |                      |          |                  |  |

# **Přehled DPH**

# -zapíšeme nákupní a pořizovací cenu popř. marži nebo spotřební daň na alkohol

| Nákupní cena |         | Pořizovací cena |         | Marže      |        | Spotřební dan: | 0.00 Kč  |
|--------------|---------|-----------------|---------|------------|--------|----------------|----------|
| bez DPH:     | 0,00 Kč | bez DPH:        | 0,00 Kč | Minimální: | 0,00 % | Promile:       | 0.00 %   |
| s DPH:       | 0,00 Kč | s DPH:          | 0,00 Kč |            |        | Tronne.        | 0,00 /00 |

#### Nákupní ceny

Origin Soft s.r.o. Vranovská 40 61400 Brno, Czech Republic tel.č.: +420 774 780 760 (1) e-mail polak@originsoft.cz url: www.originsoft.cz

IČ: 29191173 DIČ: CZ 29191173 č.ú.: 233441886/0300 Strana 3

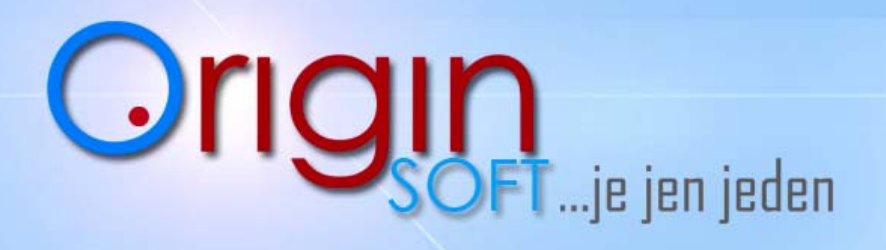

www.orlginsoft.cz

#### -zadáme prodejní ceny

| Ceník         | 1.2                    | Aktuální cena |               | Aktuální sleva | 1        | Provize   |         |
|---------------|------------------------|---------------|---------------|----------------|----------|-----------|---------|
| Vázat s aktuá | lní <mark>cenou</mark> | Vázat s ceno  | u ceník       | Hodnota:       | 0,00 %   | Částka:   | 0,00 Kč |
| bez DPH:      | 71,43 Kč               | bez DPH:      | 71,43 Kč      | Maximální:     | 100,00 % | Procento: | 0,00 %  |
| s DPH:        | 85,00 Kč               | s DPH:        | 85,00 Kč      | Padu           |          |           |         |
| Marže: 0,00%  | Rabat: 00,00%          | Marže: 0,00%  | Rabat: 00,00% | Hodnota:       | 0        |           |         |

#### Prodejní ceny

-Další ceny slouží k tomu abychom si mohli zadat k určitému odběrateli jeho pevnou cenu.

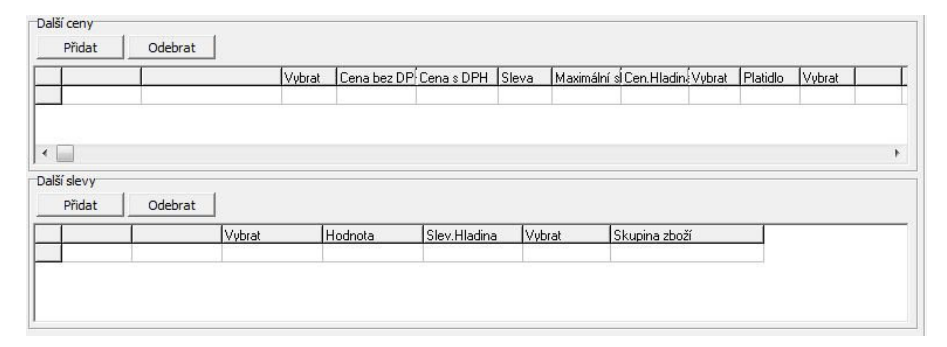

#### Další ceny

- 6. Obrázek Můžeme ke kartě přiradit i obrázek produktu.
  - Klikneme na ikonku ,, Ze souboru,,

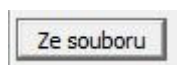

- V prostředí průzkumníka Windows si najdeme a zvolíme obrázek ,klikneme OK (podporovaný formát obr. JPG, BMP, GIF)
- Obrázek se nám načte

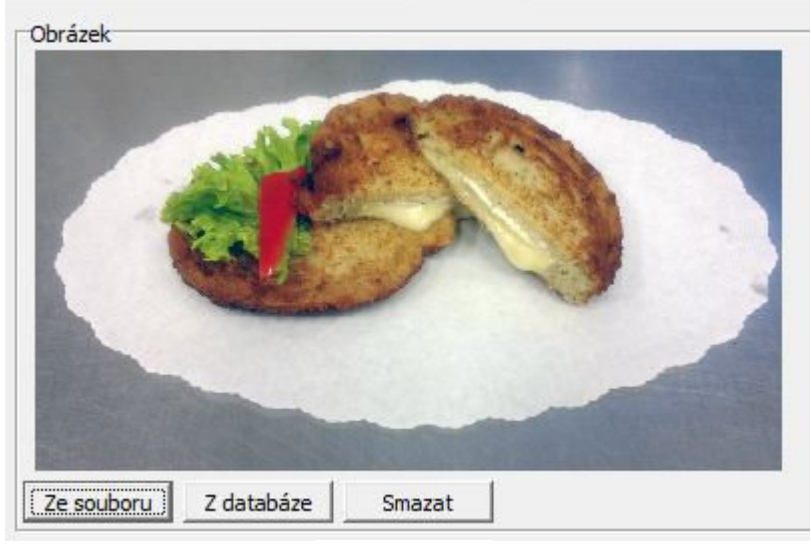

#### Vložený obrázek

tel.č.: +420 774 780 760 (1) e-mail polak@originsoft.cz url: www.originsoft.cz IČ: 29191173 DIČ: CZ 29191173 č.ú.: 233441886/0300 Strana 4

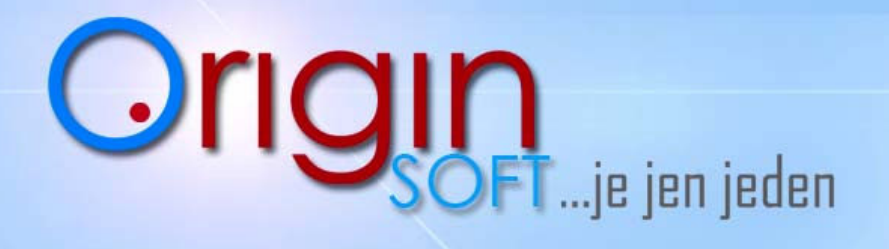

- 7. Etiketování, Tiskoviny
- 8. Linkování, Prodejní skupiny funkce složených karet viz návod Jak vytvořit složenou kartu
- 9. Vlastnosti

-klikneme na Přidat

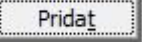

- jako vlastnosti skladové karty lze zadat:

Barva, Jednotka, Jakost, Sklad, Regál, Patro, Sekce, Kolekce, Velikost, Šarže, Výrobní číslo, Zásobu, Datum Spotřeby.

| Sklad karta:     Jameson 12 let       Barva:     0       Jednotka:     0       Jakost:     0       Sklad:     0       Regát:     0       Patro:     0       Sekce:     0       Kolekce:     0       Velikost:     0 | -               | nual viasu     | IOST     |
|----------------------------------------------------------------------------------------------------|-----------------|----------------|----------|
| Barva: 0<br>Jednotka: 0<br>Jakost: 0<br>Sklad: 0<br>Patro: 0<br>Sekce: 0<br>Kolekce: 0<br>Velikost: 0                                                                                                    | Sklad karta:    | Jameson 12 let |          |
| Jednotka:                                                                                                    | Barva:          | 1              |          |
| Jakost 6<br>Sklad: 6<br>Patro: 6<br>Sekce: 6<br>Kolekce: 6<br>Velikost: 6                                                                                                    | Jednotka:       |                | 2        |
| Sklad: 6<br>Regát: 6<br>Patro: 6<br>Sekce: 6<br>Kolekce: 6<br>Velikost: 6                                                                                                    | Jakost:         |                |          |
| Regál: 6<br>Patro: 6<br>Sekce: 6<br>Kolekce: 6<br>Velikost: 6                                                                                                    | Sklad:          |                |          |
| Patro: 6<br>Sekce: 6<br>Kolekce: 6<br>Velikost: 6                                                                                                    | Regál:          |                |          |
| Sekce: 6<br>Kolekce: 6<br>Velikost: 6                                                                                                    | Patro:          |                |          |
| Kolekce:                                                                                                    | Sekce:          |                |          |
| Velikost:                                                                                                    | Kolekce:        |                |          |
| Čarže:                                                                                                    | Velikost:       |                |          |
| Jai26. j                                                                                                    | Šarže:          | -              |          |
| Výrobní číslo:                                                                                                    | Výrobní číslo:  |                |          |
| Zásoba: 0 0,000 🏒                                                                                                    | Zásoba:         | 0 0            | 0,000 🍾  |
| Datum spotřeby: 29.05.2013 10:36:43                                                                                                    | Datum spotřeby: | 29.05.2013 15  | 10:36:43 |

Vlastnosti zboži

### 10. Pohyby na kartách

-zde uvidíme jednotlivé pohyby na aktuální kartě

| E   | ditovat výrobek - Svíčková na sm    | neta     | ně                     |                | Concerned in        |            |            | 1          | -           | a man       | Station of Concession, Name |  | 23 |
|-----|-------------------------------------|----------|------------------------|----------------|---------------------|------------|------------|------------|-------------|-------------|-----------------------------|--|----|
| Obe | cné   Ceny   Etiketování, Tiskoviny | 0        | brázek   Linkování, Pr | odejní skupiny | Vlastnosti Pohyby   | ()         |            |            |             |             |                             |  |    |
| Poh | iyby                                |          |                        |                |                     |            |            |            |             |             |                             |  |    |
| Ту  | p: Výdej 💌                          |          |                        |                |                     |            |            |            |             |             |                             |  |    |
|     | Nazev                               | $\nabla$ | Mnozstvi_Zbyva         | Mnozstv        | i_Sklad             | Cena_s_DPH |            |            |             |             |                             |  | -  |
| 1   | svíčková                            |          | 0                      | 0              |                     | 79         |            |            |             |             |                             |  |    |
| 2   | svíčková                            |          | 0                      | 0              | 2                   | 79         |            |            |             |             |                             |  |    |
| 3   | svíčková                            |          | 0                      | 0              | 1                   | 79         |            |            |             |             |                             |  |    |
| 4   | svíčková                            |          | 0                      | 0              |                     | 79         |            |            |             |             |                             |  |    |
| 5   | svíčková                            |          | 0                      | 0              | 1                   | 79         |            |            |             |             |                             |  |    |
| 6   | svíčková                            |          | 0                      | 0              | 1                   | 79         |            |            |             |             |                             |  |    |
| 7   | svíčková                            |          | 0                      | 0              | 3                   | 79         |            |            |             |             |                             |  |    |
| 8   | svíčková                            |          | 0                      | 0              |                     | 79         |            |            |             |             |                             |  | -  |
| •   |                                     |          |                        |                |                     |            |            |            |             |             |                             |  | •  |
|     | A Tisk Zobrazit doklad              |          |                        |                |                     |            |            |            |             |             |                             |  |    |
| _   | ID_Sklad_Vykryti ID_Sklad_          | Kart     | a Zdroj_Typ Z          | droj_Datum     | Zdroj_Datum_Vlozeni | Mnozstvi   | Cena_Nakup | Platnost 🔨 | Platnost_0d | Platnost_Do |                             |  | -  |
| -   |                                     |          |                        |                |                     |            |            |            |             |             |                             |  |    |
|     |                                     |          |                        |                |                     |            |            |            |             |             |                             |  |    |
|     |                                     |          |                        |                |                     |            |            |            |             |             |                             |  |    |
|     |                                     |          |                        |                |                     |            |            |            |             |             |                             |  |    |
|     |                                     |          |                        |                |                     |            |            |            |             |             |                             |  |    |
|     |                                     |          |                        |                |                     |            |            |            |             |             |                             |  |    |
|     |                                     |          |                        |                |                     |            |            |            |             |             |                             |  |    |
| *   |                                     |          |                        |                |                     |            |            |            |             |             |                             |  | P. |
|     | Tisk 🔁                              |          |                        |                |                     |            |            |            |             |             |                             |  |    |
| _   |                                     | _        |                        |                |                     |            |            |            |             |             |                             |  |    |
|     |                                     |          |                        |                |                     |            |            |            |             |             |                             |  |    |
|     |                                     |          |                        |                | Edita               | ice výr    | obku       |            |             |             |                             |  |    |

Origin Soft s.r.o. Vranovská 40 61400 Brno, Czech Republic tel.č.: +420 774 780 760 (1) e-mail polak@originsoft.cz url: www.originsoft.cz IČ: 29191173 DIČ: CZ 29191173 č.ú.: 233441886/0300 Strana 5

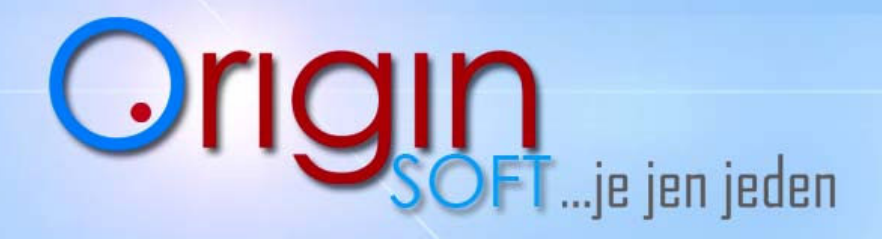

-po zvolení Typu na výběr máme ze třech možností –Neurčeno, Příjem, Výdej.

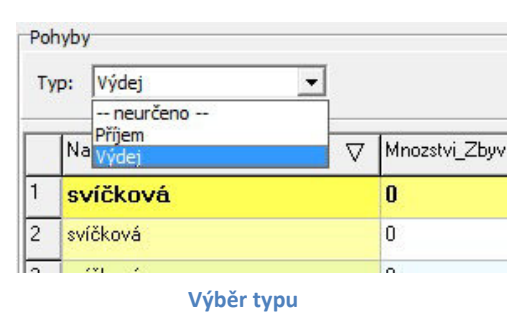

-můžeme si také prohlédnout doklad na kterém byla položka vydána

Zobrazit doklad

## 11. Skupiny - Vytváření a vkládání do skupin

Tuhle funkci také najdeme v Manažerovi , práce s ní je jednoduchá .

| 344                            | ipina                                                                                            |                                                                | _                                                  | and the second second                                                                                            | and the second second second second second second second second second second second second second second second |                                 |         |
|--------------------------------|--------------------------------------------------------------------------------------------------|----------------------------------------------------------------|----------------------------------------------------|----------------------------------------------------------------------------------------------------|----------------------------------------------------------------------------------------------------|---------------------------------|---------|
| Cia                            | lo Nazev                                                                                         | PLU_0d                                                         | ∆ PLU_[                                            | Do Tisk                                                                                                    | OddeleniNas                                                                                                    | zev Zkratka                     |         |
| 1                              | Nealko                                                                                           | 1                                                              | 10                                                 |                                                                                                    |                                                                                                    | Nealko                          |         |
| 2                              | Alko                                                                                             | 11                                                             | 20                                                 |                                                                                                    |                                                                                                    | Alko                            |         |
| 3                              | Jidlo                                                                                            | 10001                                                          | 10005                                              | Objednávka kuchyň                                                                                                | Kuchyně                                                                                                    | Jidlo                           |         |
| -                              | - Opět využije                                                                                   | me tlačítl                                                     | ka Přid                                            | Zaviit<br>lat, Odebrat, Změni                                                                                    | t. Prida <u>t</u>                                                                                                | <u>O</u> debrat Zmenit          |         |
|                                | <ul> <li>Zde si zapíše<br/>daná skupina<br/>má příslušná<br/>kuchyně, Od<br/>atd nako</li> </ul> | eme Název<br>a obsahov<br>á skupina<br>ldělení kd<br>nec si mů | v, Zkra<br>vat, Slu<br>dělat ,<br>e se da<br>ůžeme | tku, čísla PLU ktero<br>užbu na které si zvo<br>např. tisk Bar nebc<br>aná skupina nacház<br>zvolit barvu skupin | u má<br>líme co<br>lí , Bar<br>lý.                                                                               | e skupiny                       |         |
| ná<br>dni<br>dni<br>dni<br>dni | ><br>ávka bar<br>ávka bar 2<br>ávka kuchyň<br>ávka kuchyň 2<br>ávka kuchyň 3                     | ▼                                                              | Dddělen<br>Číslo:                                  | <sup>(:</sup> Neurčeno<br>Neurčeno<br>Bar<br>Kuchyně<br>Výběr Oddělení                                           | Image: PLU Do       Image: Služba       Oddělení       Číslo:                                                    | <zádná>    Neurčeno   4</zádná> | •<br>30 |

Služba: Oddělení:

Číslo:

tel.č.: +420 774 780 760 (1) e-mail polak@originsoft.cz url: www.originsoft.cz

IČ: 29191173 DIČ: CZ 29191173 č.ú.: 233441886/0300

\*\*\*\*\*

<u>o</u>K

**Editace skupiny** 

zapsáno v OR, vedeném KS v Brně, oddíl C, vložka 64443

Strana 6

Storno

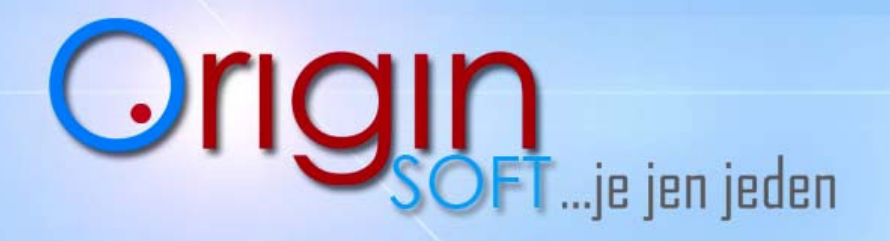

Tím máme vytvořenou Skupinu do které nyní můžeme vkládat zboží ze skladu.

| Skupina: | Neurčeno        | - | Identifikovat |
|----------|-----------------|---|---------------|
|          | Neurčeno        |   | Editovat      |
| Služba:  | Jidlo<br>Nealko |   | Jako výchozí  |
| Komise   | Alko<br>Saláty  |   |               |

Vlastnosti skladové karty a udání Skupiny.

- 12. Tisk a sestavy ze skladu
- 13. Import skladových karet

Strana 7